### Unidad de Informática

# Descarga la APP del IPN

Para dispositivos Android

1. Busca la **Playstore** en tu dispositivo móvil

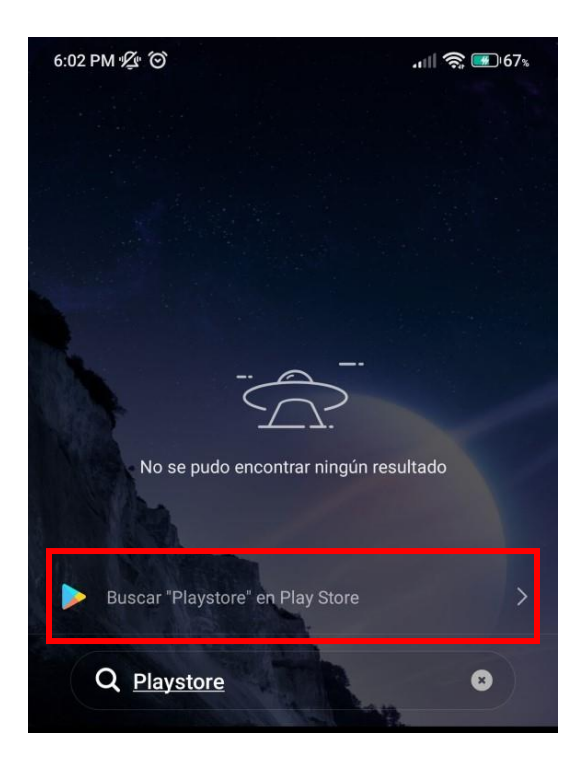

2. Busca la App IPN Oficial y presiona en Instalar:

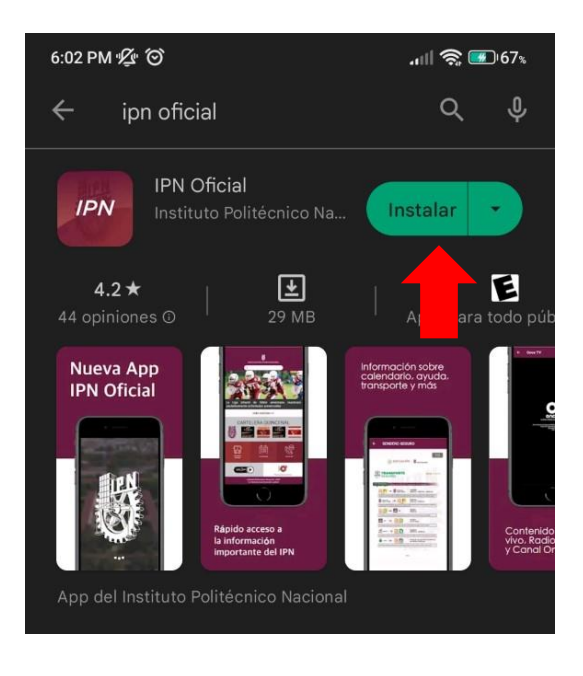

Página 1|7

#### Unidad de Informática

3. Espera a que se descargue la aplicación:

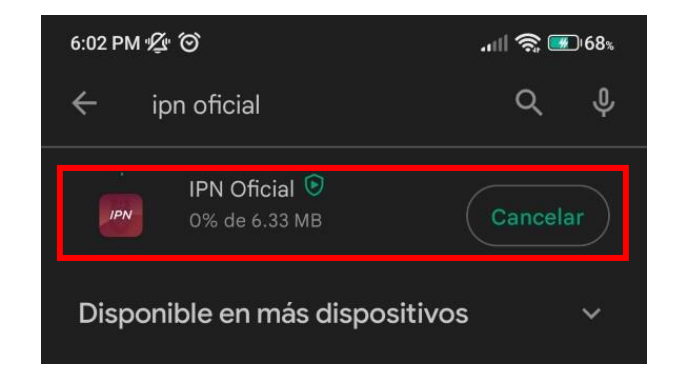

4. Algunos dispositivos realizarán un escaneo de seguridad una vez instalada la aplicación:

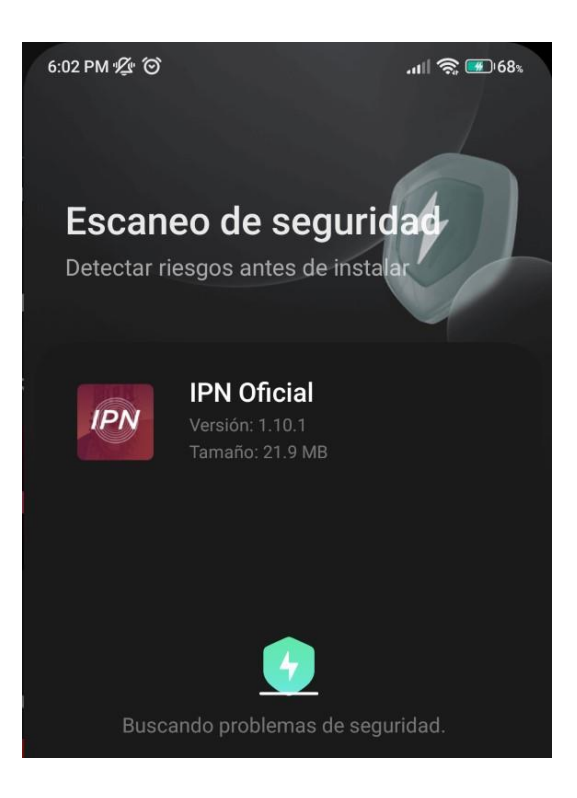

Página 2 | 7

5. Una vez terminada la prueba de seguridad presiona Abrir:

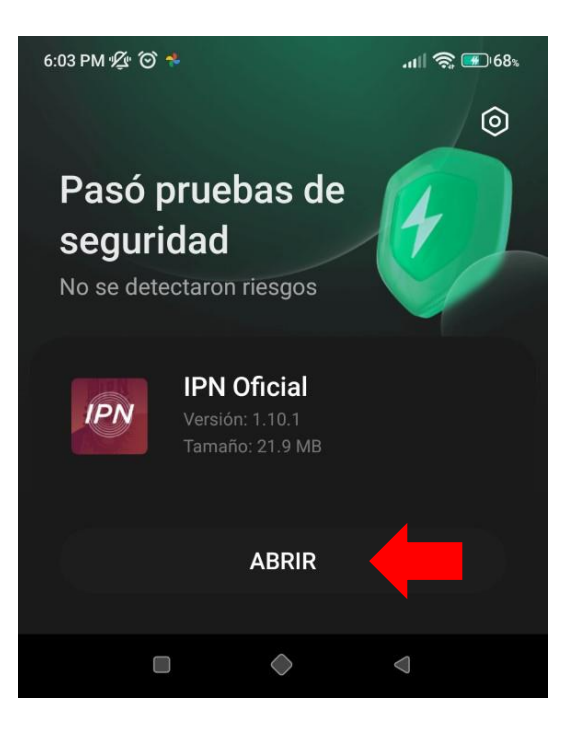

6. Puedes Presionar Omitir Intro para ingresar directamente a la APP:

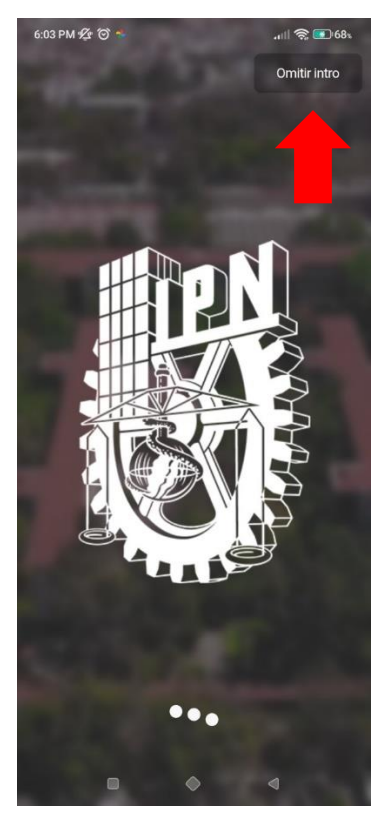

Página 3 | 7

### Unidad de Informática

7. Una vez abierta la App presionar sobre la imagen en círculo para iniciar sesión:

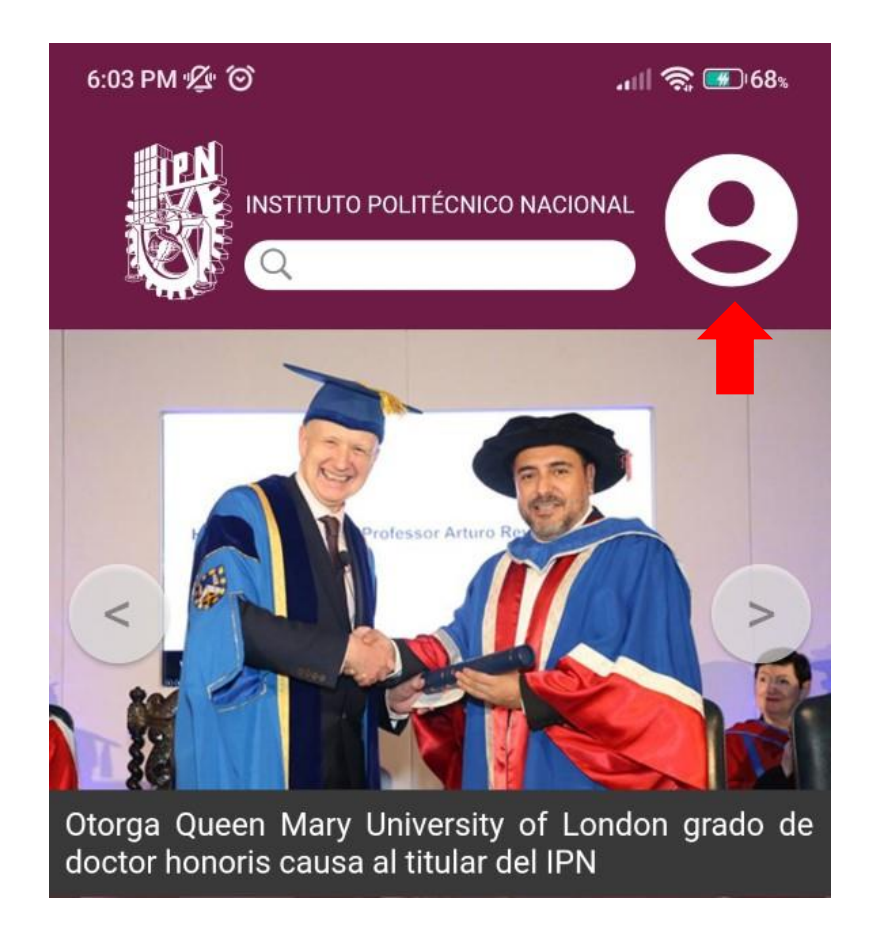

8. Presionar la opción Iniciar sesión:

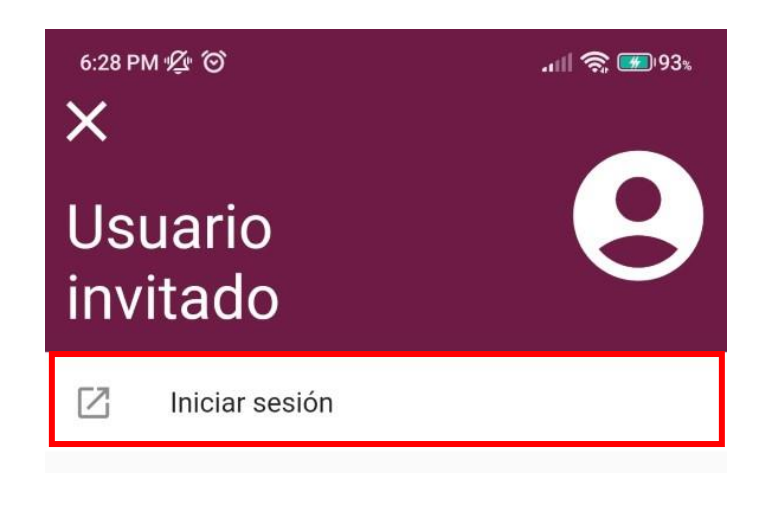

## Página 4 | 7

9. Se te solicitará tu cuenta de Correo electrónico Institucional (en caso de no contar con el es importante que ingreses a <u>www.cecyt10.ipn.mx</u> y registrarte en el formulario correspondiente):

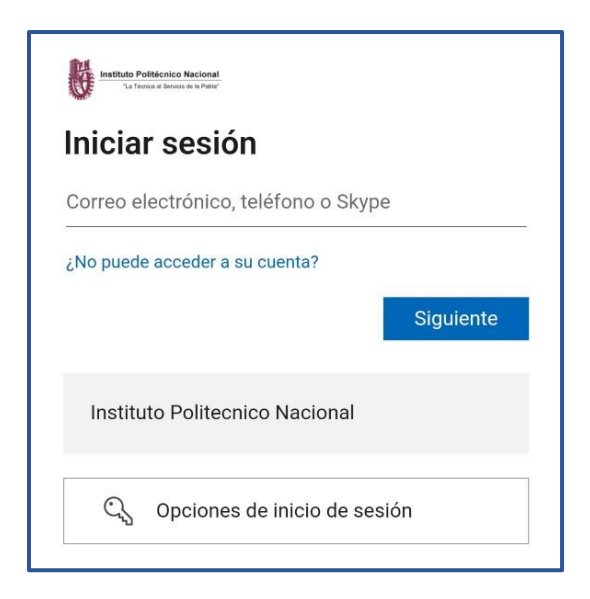

10. Ingresar tu Correo electrónico Institucional (presionar Siguiente) y contraseña de este (presionar Iniciar sesión):

| Instituto Politécnico Nacional<br>Tu Teresa di Seriesi di la Pater' | Instituto Politiacnico Nacional<br>Tu Tessoa el fondo: os lo Poter |
|---------------------------------------------------------------------|--------------------------------------------------------------------|
| Iniciar sesión                                                      | ← aramosm@ipn.mx                                                   |
| aramosm@ipn.mx                                                      | Escribir contraseña                                                |
| ¿No puede acceder a su cuenta?                                      | He olvidado mi contraseña                                          |
| Instituto Politecnico Nacional                                      | Instituto Politecnico Nacional                                     |
| ିର୍ଦ୍ଦ Opciones de inicio de sesión                                 |                                                                    |

11. Proporcionar acceso a los Permisos solicitados presionando el botón de Aceptar:

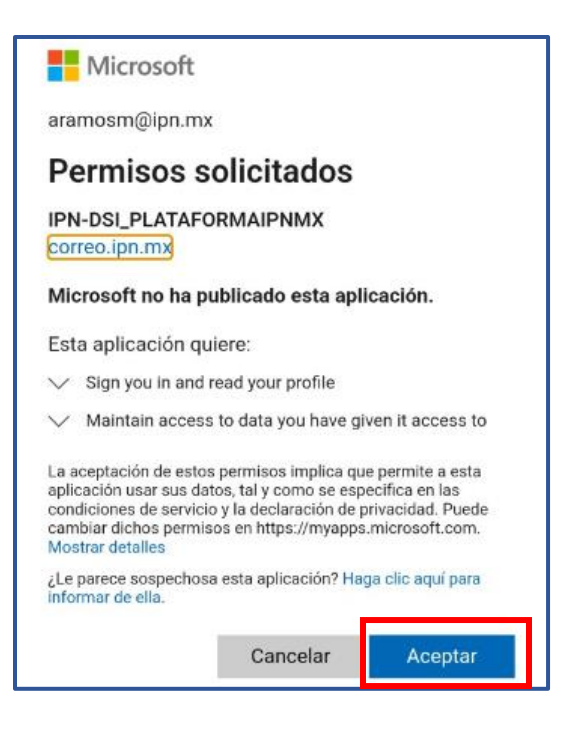

12. Aparecerá tu nombre, así mismo podrás visualizar tu credencial Institucional presionando la opción indicada:

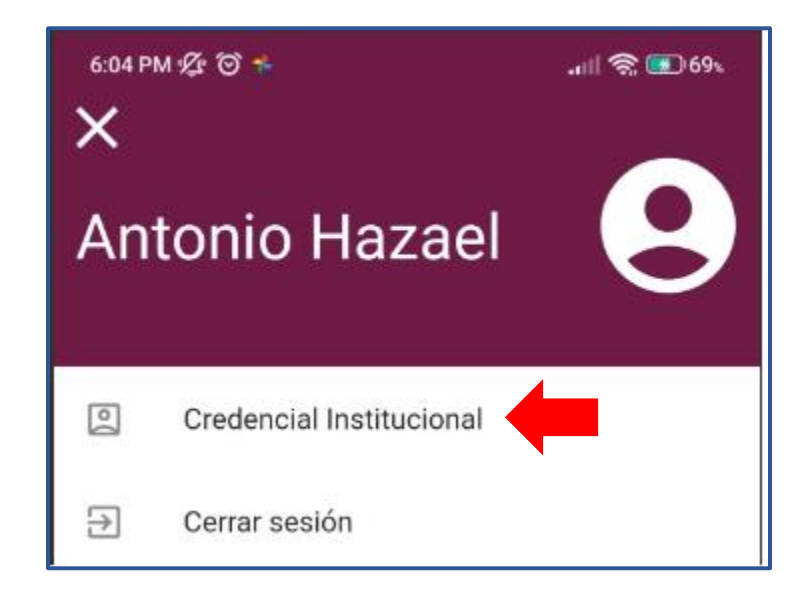

12.1 Se mostrará tu credencial con el Anverso y Reverso correspondiente:

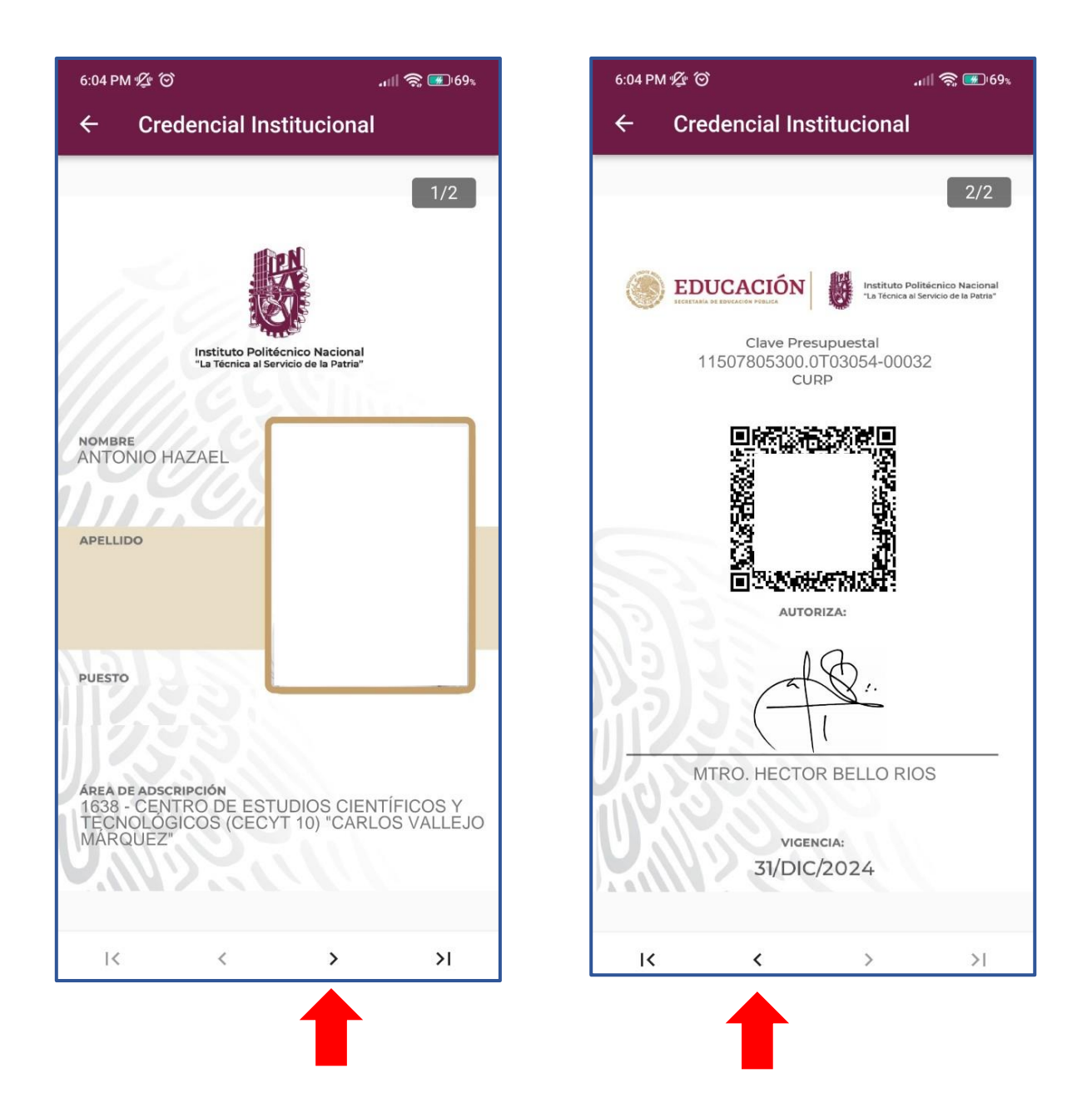

Nota Importante: Esta credencial te servirá para Ingresar al plantel previa validación de tu Inscripción en el Sistema correspondiente.

# Página 7 | 7